# QGIS によるオープンデータの分析入門

# [事前準備編]

# OSGeo.JP

2014年10月31日

合同会社緑 I T 事務所 小池 隆

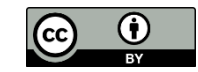

# 目次

| 推奨環境                                                                                           | 2                            |
|------------------------------------------------------------------------------------------------|------------------------------|
| 推奨 OS                                                                                          | 2                            |
| 推奨ハードウェア                                                                                       | 2                            |
| QGIS のインストール                                                                                   | 3                            |
| QGIS のダウンロード                                                                                   | 3                            |
| QGIS のインストール                                                                                   | 4                            |
| プラグインのインストール                                                                                   | 5                            |
|                                                                                                |                              |
| データの準備                                                                                         | 6                            |
| <b>データの準備</b><br>横浜市の図書館一覧                                                                     | . <b> 6</b><br>6             |
| <b>データの準備</b><br>横浜市の図書館一覧<br>CSV ファイルの作成                                                      | 6<br>6                       |
| <b>データの準備</b><br>横浜市の図書館一覧<br>CSV ファイルの作成<br>ジオコーディング                                          | <b>6</b><br>6<br>8           |
| <b>データの準備</b><br>横浜市の図書館一覧<br>CSV ファイルの作成<br>ジオコーディング<br>相模原市の図書館一覧                            | 6<br>6<br>8<br>9             |
| <b>データの準備</b><br>横浜市の図書館一覧<br>CSV ファイルの作成<br>ジオコーディング<br>相模原市の図書館一覧.<br>行政区域のシェイプファイル          | 6<br>6<br>8<br>9<br>10       |
| <b>データの準備</b><br>横浜市の図書館一覧<br>CSV ファイルの作成<br>ジオコーディング<br>相模原市の図書館一覧<br>行政区域のシェイプファイル<br>人口メッシュ | 6<br>6<br>8<br>9<br>10<br>14 |

# 推奨環境

#### 推奨 OS

Windows 7 以降を推奨します。このテキストでは、Windows 7(64bit 版)における操作方法を記載します。他の環境では、操作方法が異なる可能性がありますが、あらかじめご了承下さい。

#### 推奨ハードウェア

ディスクドライブは SSD を強く推奨します。QGIS によるデータ処理の内容によって、HDD では非常に時間がかかる場合があります。SSD でない場合には、USB メモリ等に QGIS のデータを置くことによって処理を高速化することもできます。

# QGIS のインストール

# QGIS のダウンロード

QGIS のダウンロードページ

http://www.qgis.org/ja/site/forusers/download.html

から、利用している OS 環境に合った QGIS Version 2.4 をダウンロードします。

| ☆ 自 ◆ @ www.qgis.org/ja/site/forusers/download.html                                                                       |                | ≂ C' ≡ |
|----------------------------------------------------------------------------------------------------|----------------|--------|
| く QGISについて ユーザー向け情報 参加する ドキュメント (1997)                                                                                    | 日本語            |        |
| あなたのプラットフォーム向けQGISのダウンロードはこちら<br>最新バージョンは2014年6月にリリースされた QGIS 2.4 です<br>QGISI & Windows・MacOSX・Linux・Android版がリリースされています。 |                |        |
| インストール用ダウンロード 全てのリリース ソースコード                                                                                              |                | E      |
| Windows版のダウンロード                                                                                                    | v              |        |
| ■ QGIS スタンドアローンインストーラ Version 2.4 (32 bit)                                                                                | ต              |        |
|                                                                                                    | 2 <sup>7</sup> |        |
| ▲ OSGeo4W ネットワークインストーラー (32 bit)<br>OSGeo                                                                                 | a              |        |
| ▲ OSGeo4W ネットワークインストーラー (64 bit)<br>OSGeo<br>インストーラの中で次の項目を選択してくださいDesktop Express Install そして QGIS をインストールしてください。        | a              |        |
| www.qgis.org/ja/site/forusers/download.html#windows                                                                       |                | -      |

# QGIS のインストール

ダウンロードしたインストーラ(2014 年 10 月 5 日時点でのファイル名は、QGIS-OSGeo4W-2.4.0-1-Setup-x86\_64.exe)を実行します。

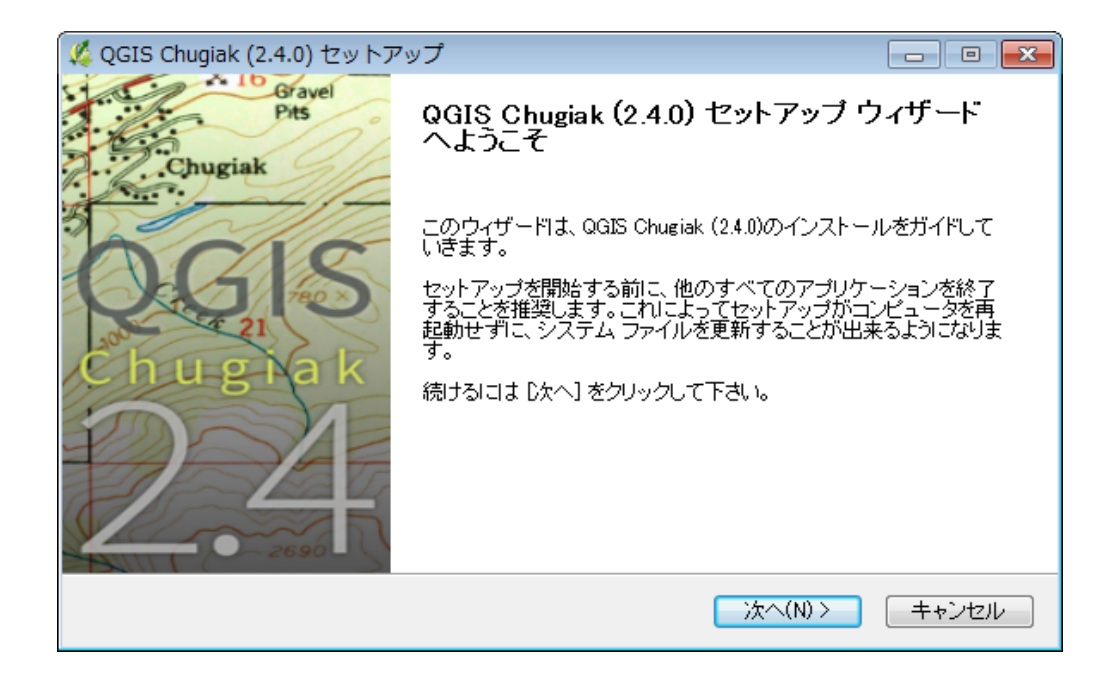

セットアップウィザードに従ってインストールします。

| Ķ QGIS Chugiak (2.4.0) セットアップ                                                                       | - • ×                                                   |
|----------------------------------------------------------------------------------------------------|---------------------------------------------------------|
| <b>コンポーネントを選んでください。</b><br>QGIS Chugiak (2.4.0)のインストール オプションを選んでください。                               | <u> </u>                                                |
| インストールしたいコンポーネントにチェックを付けて下さい。不要なものに<br>い。インストールを始めるにコま [インストール] をクリックして下さい。                         | こついては、チェックを外して下さ                                        |
| インストール コンポーネントを選<br>択:<br>South Carolina Data Set<br>South Dakota (Spearfish) Da<br>Alaska Data Set | 説明<br>コンポーネントの上にマウ<br>スカーンルを移動すると、<br>ここに説明が表示されま<br>す。 |
| 必要なディスクスペース: 1.2GB <                                                                                |                                                         |
| Nullsoft Install System v2.46<br>(戻る(B)                                                             | インストール キャンセル                                            |

インストールオプションはデフォルトのままで OK です。

# プラグインのインストール

QGIS を起動し、メニューバーから [プラグイン] → [プラグインの管理とインストール...] を選択 します。

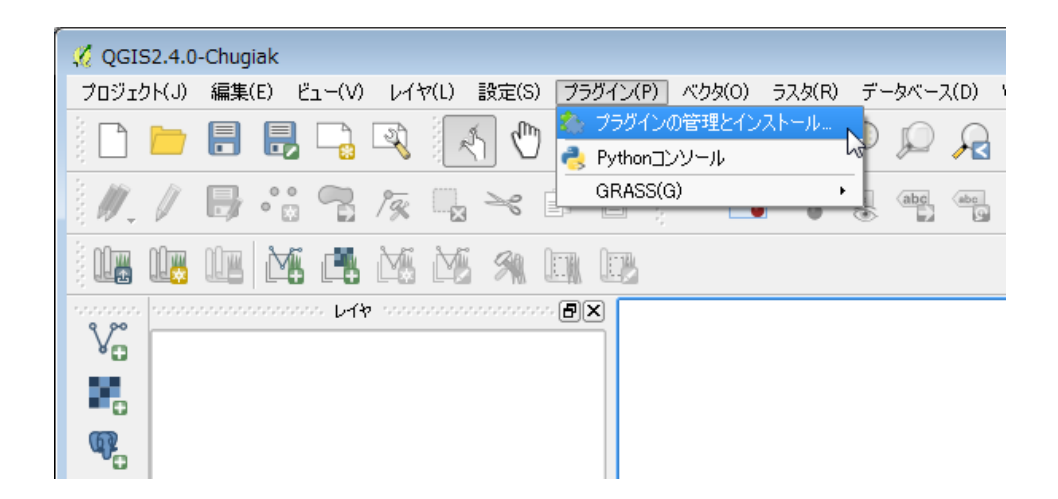

プラグインの一覧から「Group Stats」を選択し、 [プラグインをインストール] ボタンをクリック します。

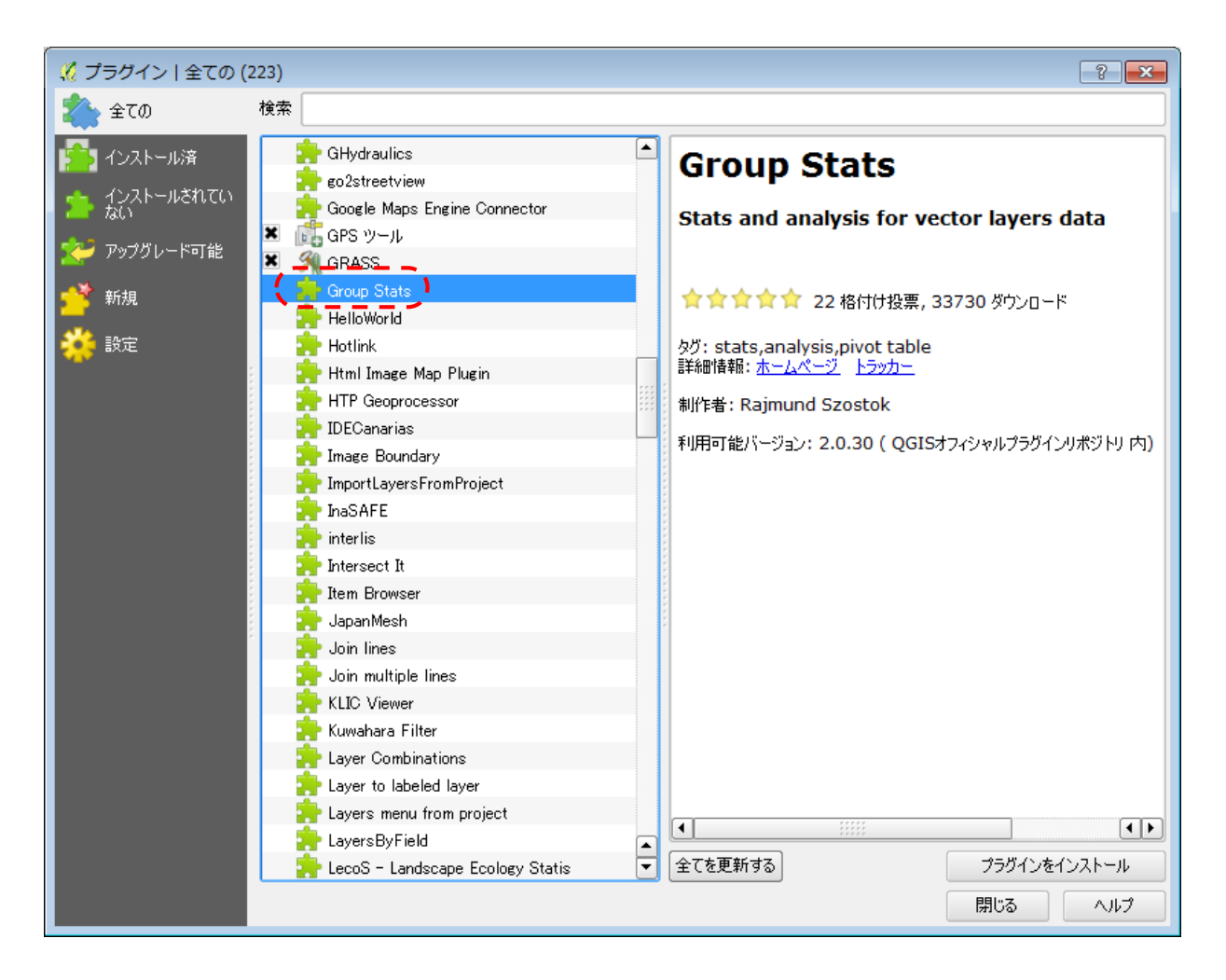

# データの準備

あらかじめ用意したデータをハンズオン当日に配布しますので、以下の準備は不要です。参考情報として御覧下さい。

横浜市の図書館一覧

CSV ファイルの作成

横浜市立図書館の Web ページ

http://www.city.yokohama.lg.jp/kyoiku/library/ichiran/

を開きます。

| 横浜市立                                                                                                | TY LIBRARY<br>図書館                                                            |                                                              | 利用案内 レファレンス(相談)                                                                                  | _ <u>横浜市HP卜ッ</u>     |
|----------------------------------------------------------------------------------------------------|------------------------------------------------------------------------------|--------------------------------------------------------------|--------------------------------------------------------------------------------------------------|----------------------|
|                                                                                                    |                                                                              |                                                              | (#4                                                                                              | トの絵索                 |
|                                                                                                    |                                                                              |                                                              |                                                                                                  | 1 17 3126 316        |
|                                                                                                    |                                                                              |                                                              |                                                                                                  |                      |
|                                                                                                    |                                                                              |                                                              |                                                                                                  |                      |
| 浜市立図書館 -                                                                                            | ·覧                                                                           |                                                              |                                                                                                  |                      |
|                                                                                                    |                                                                              |                                                              |                                                                                                  |                      |
| 羊しくは、各図書館名を<br>問合せは、開館時間内に                                                                          | ₹クリックして各図書館<br>こお願いいたします。                                                    | İホームページをご覧<br>(詳しくは図書館カレ                                     | ください。<br>ンダーをご覧ください)                                                                             |                      |
|                                                                                                    |                                                                              |                                                              |                                                                                                  |                      |
| 館名                                                                                                  | 電話                                                                           | FAX                                                          | 住所                                                                                               | 地図                   |
| 中央図書館                                                                                               | 045(262)0050                                                                 | 045(262)0052                                                 | 〒220-0032 西区老松町1                                                                                 | 地図                   |
| 旭図書館                                                                                                | 045(953)1166                                                                 | 045(953)1179                                                 | 〒241-0005 旭区白根4-6-2                                                                              | 地図                   |
| 泉図書館                                                                                                | 045(801)2251                                                                 | 045(801)2256                                                 | 〒245-0016 泉区和泉町6207-5                                                                            | 地図                   |
| 磯子図書館                                                                                               | 045(753)2864                                                                 | 045(750)2528                                                 | 〒235-0016 磯子区磯子3-5-1                                                                             | 地図                   |
| 神奈川図書館                                                                                              | 045(434)4339                                                                 | 045(434)5168                                                 | 〒221-0063 神奈川区立町20-1                                                                             | 地図                   |
| 金沢図書館                                                                                               | 045(784)5861                                                                 | 045(781)2521                                                 | 〒236-0021 金沢区泥亀2-14-5                                                                            | 地図                   |
| 港南図書館                                                                                               | 045(841)5577                                                                 | 045(841)5725                                                 | 〒234-0056 港南区野庭町125                                                                              | 地図                   |
| 港北図書館                                                                                               | 045(421)1211                                                                 | 045(431)5212                                                 | 〒222-0011 港北区菊名6-18-10                                                                           | 地図                   |
| 栄図書館                                                                                                | 045(891)2801                                                                 | 045(891)2803                                                 | 〒247-0014 栄区公田町634-9                                                                             | 地図                   |
| 瀬谷図書館                                                                                               | 045(301)7911                                                                 | 045(302)3655                                                 | 〒246-0015 瀬谷区本郷3-22-1                                                                            | 地図                   |
| 都筑図書館                                                                                               | 045(948)2424                                                                 | 045(948)2432                                                 | 〒224-0032 都筑区茅ケ崎中央32-1                                                                           | 地図                   |
|                                                                                                    | 045(502)4416                                                                 | 045(504)6635                                                 | 〒230-0051 鶴見区鶴見中央2-10-7                                                                          | 地図                   |
| 鶴見図書館                                                                                               |                                                                              | 045(871)6695                                                 | 〒244-0003 戸塚区戸塚町127                                                                              | 地図                   |
| 鶴見図書館<br>戸塚図書館                                                                                      | 045(862)9411                                                                 |                                                              |                                                                                                  |                      |
| <ul><li>鶴見図書館</li><li>戸塚図書館</li><li>中図書館</li></ul>                                                  | 045(862)9411 045(621)6621                                                    | 045(621)6444                                                 | 〒231-0821 中区本牧原16-1                                                                              | 地図                   |
| 鶴見図書館<br>戸塚図書館<br>中図書館<br>保土ケ谷図書館                                                                   | 045(862)9411<br>045(621)6621<br>045(333)1336                                 | 045(621)6444<br>045(335)0421                                 | 〒231-0821 中区本牧原16-1<br>〒240-0006 保土ケ谷区星川1-2-1                                                    | 地図地図                 |
| <ul> <li>鶴見図書館</li> <li>戸塚図書館</li> <li>中図書館</li> <li>保土ケ谷図書館</li> <li>緑図書館</li> </ul>               | 045(862)9411<br>045(621)6621<br>045(333)1336<br>045(985)6331                 | 045(621)6444<br>045(335)0421<br>045(985)6333                 | 〒231-0821 中区本牧原16-1<br>〒240-0006 保土ケ谷区星川1-2-1<br>〒226-0025 緑区十日市場町825-1                          | 地図<br>地図<br>地図       |
| <ul> <li>鶴見図書館</li> <li>戸塚図書館</li> <li>中図書館</li> <li>保土ケ谷図書館</li> <li>緑図書館</li> <li>南図書館</li> </ul> | 045(862)9411<br>045(621)6621<br>045(333)1336<br>045(985)6331<br>045(715)7200 | 045(621)6444<br>045(335)0421<br>045(985)6333<br>045(715)7271 | 〒231-0821 中区本牧原16-1<br>〒240-0006 保土ケ谷区星川1-2-1<br>〒226-0025 緑区十日市場町825-1<br>〒232-0067 南区弘明寺町265-1 | 地図<br>地図<br>地図<br>地図 |

一覧表の情報(残念ながら「オープンデータ」ではありません)から、以下のような CSV ファイル を作成します。

館名,電話,FAX,郵便番号,住所

中央図書館,045(262)0050,045(262)0052,〒220-0032,西区老松町1 旭図書館,045(953)1166,045(953)1179, 〒241-0005, 旭区白根 4-6-2 泉図書館,045(801)2251,045(801)2256,〒245-0016,泉区和泉町 6207-5 磯子図書館,045(753)2864,045(750)2528, 〒235-0016, 磯子区磯子 3-5-1 神奈川図書館,045(434)4339,045(434)5168,〒221-0063,神奈川区立町 20-1 金沢図書館,045(784)5861,045(781)2521,〒236-0021,金沢区泥亀 2-14-5 港南図書館,045(841)5577,045(841)5725,〒234-0056,港南区野庭町 125 港北図書館,045(421)1211,045(431)5212,〒222-0011,港北区菊名 6-18-10 栄図書館,045(891)2801,045(891)2803,〒247-0014,栄区公田町 634-9 瀬谷図書館,045(301)7911,045(302)3655,〒246-0015,瀬谷区本郷 3-22-1 都筑図書館,045(948)2424,045(948)2432,〒224-0032,都筑区茅ケ崎中央 32-1 鶴見図書館,045(502)4416,045(504)6635,〒230-0051,鶴見区鶴見中央 2-10-7 戸塚図書館,045(862)9411,045(871)6695,〒244-0003,戸塚区戸塚町127 中図書館,045(621)6621,045(621)6444, 〒231-0821,中区本牧原 16-1 保土ケ谷図書館,045(333)1336,045(335)0421,〒240-0006,保土ケ谷区星川1-2-1 緑図書館,045(985)6331,045(985)6333,〒226-0025,緑区十日市場町 825-1 南図書館,045(715)7200,045(715)7271,〒232-0067,南区弘明寺町 265-1 山内図書館,045(901)1225,045(902)4492,〒225-0011,青葉区あざみ野 2-3-2

郵便番号と住所はカンマで区切ります。文字コードは Shift\_JIS とします。

#### ジオコーディング

CSV アドレスマッチングサービス

http://newspat.csis.u-tokyo.ac.jp/geocode-cgi/geocode.cgi?action=start

| CSV Geocoding Service         | × +                                                                         | × |
|-------------------------------|-----------------------------------------------------------------------------|---|
| 🖈 🗈 🗲 🜏 newspat.c             | sis.u-tokyo.ac.jp/geocode-cgi/geocode.cgi?action=start v C                  | = |
| CSVアドレスマッチ                    | Fングサービス<br>Geocoding service for CSV formatted file on WWW, powered by SPAT |   |
|                               | バラメータ設定                                                                     |   |
| 対象範囲?                         | 神奈川県街区レベル(経緯度・世界測地系)                                                        |   |
| 住所を含む<br>カラム番号 <b>?</b>       | 5                                                                           |   |
| 入力ファイルの<br>漢字コード?             | シフトJISコード(SJIS) 🗸                                                           |   |
| 出力ファイルの<br>漢字コード <b>?</b>     | シフトJISコード(SJIS) →                                                           | Ш |
| マッチング<br>オプション <b>?</b>       | □xyを反転 <u>?</u><br>部分一致を 探す - · ?                                           |   |
| 変換したい<br>ファイル名 <mark>?</mark> | 参照YokohamaLib.csv                                                           |   |
|                               | 送信 クリア                                                                      |   |
|                               |                                                                             | - |

を用いて、ジオコーディング(住所から経緯度を取得)し、経緯度の追加された図書館一覧の CSV ファイルを

• YokohamaLib.csv

という名前で保存します。

相模原市の図書館一覧

相模原市オープンデータライブラリー

http://www.city.sagamihara.kanagawa.jp/opendata/index.html

から、「公民館・図書館・ホールなど」をクリックして「02\_bunka\_20140808.csv」ファイルをダ ウンロードします。

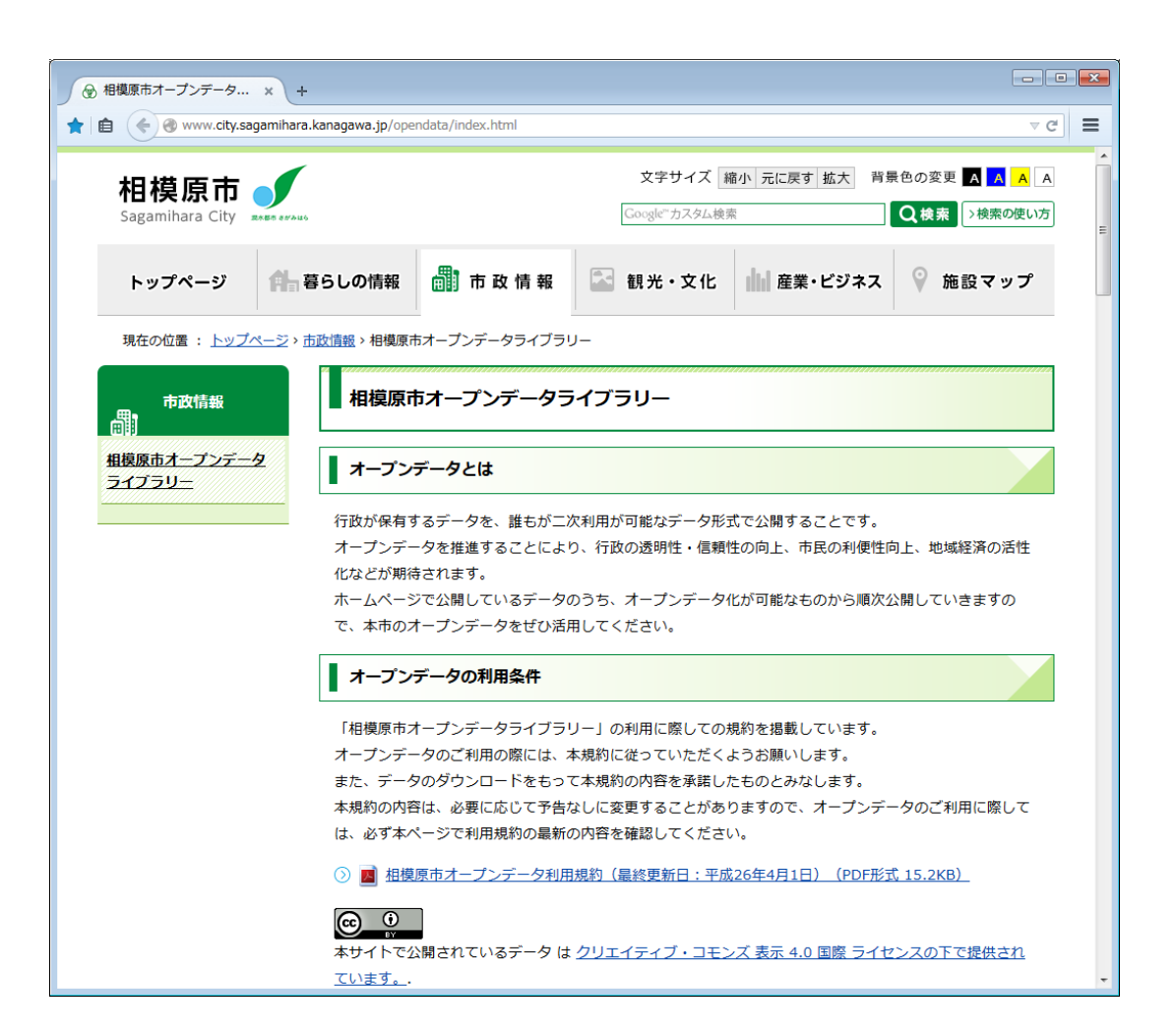

ダウンロードした「02\_bunka\_20140808.csv」ファイルから、1 行目と図書館 4 館の行以外を削除し、

• SagamiharaLib.csv

ファイルを作成します。文字コードは Shift\_JIS とします。

### 行政区域のシェイプファイル

国土交通省「国土数値情報 ダウンロードサービス」の「国土数値情報 行政区域データ」

http://nlftp.mlit.go.jp/ksj/gml/datalist/KsjTmplt-N03.html

を開き、

| E | 国土数値情報 行政区域デー × +                                                            |       |             |           |             |           |     | • 💌  |   |
|---|------------------------------------------------------------------------------|-------|-------------|-----------|-------------|-----------|-----|------|---|
| * | 👔 💼 🌾 🕘 nlftp. <b>mlit.go.jp</b> /ksj/gml/datalist/KsjTmplt-N03.html 🛛 🗸 🕑   |       |             |           |             |           |     |      |   |
|   | <b>国工 値報 リェノ マッヒノ</b><br>グシステムへの登録<br>登録あり(ウェブマッピングシステム)で情報を図示して確認することができます) |       |             |           |             |           | ^   |      |   |
|   | その他の情報                                                                       |       | 各データのメタデータに | こついては、ダウ: | ンロードしたファイル  | いこ添付されていま | す。  |      |   |
|   | その他                                                                          |       |             |           |             |           |     |      |   |
|   | 更新履歴                                                                         |       |             |           |             |           |     |      |   |
|   | ダウンロードする                                                                     | るデータの | の選択         |           |             |           |     |      |   |
|   | □全国                                                                          |       |             |           |             |           |     |      |   |
|   | 🗖 北海道                                                                        | □書森   | □岩手         | 宮城        | □ 秋田        | □山形       | □福島 | □茨城  |   |
|   | ■栃木                                                                          | 翻 群馬  | □埼玉         |           | <br>■ 東京    | ☑神奈川      | ■新潟 | □富山  |   |
|   | □石川                                                                          | □福井   | ■山梨         | ■長野       | ■岐阜         | ■静岡       | ■愛知 | 三重   |   |
|   | □滋賀                                                                          | □京都   | □大阪         | ■兵庫       | ■奈良         | □和歌山      | ■鳥取 | ■島根  |   |
|   |                                                                              | 回広島   | ШШ          | ■徳島       | ■ 香川        | ■愛媛       | □高知 | □ 福岡 |   |
|   | □佐賀                                                                          | ■ 長崎  | ■熊本         | □大分       | 🔲 宮崎        | ■ 鹿児島     | □沖縄 |      |   |
|   | 全て選択                                                                         |       | リセット        |           |             |           | 戻る  | 次へ   | E |
|   |                                                                              |       |             |           |             |           |     |      |   |
|   |                                                                              |       | *•          | - A       | and the set | st a      | 青森県 | 岩手県の | Ŧ |

「ダウンロードするデータの選択」で「神奈川」にチェックを付けて「次へ」をクリックします。

| 国土数値情報 データファイ… × +                                         | ad.php                                |                                            |                          |                              |                |
|------------------------------------------------------------|---------------------------------------|--------------------------------------------|--------------------------|------------------------------|----------------|
| 国土数値情報ダウンロードサービス<br>(JPGIS2.1(GML)準拠及びSHAPE形式データ)          |                                       |                                            |                          |                              |                |
| + トッブページ<br>+ データ選択画面<br>+ 国土数値情報とは<br>+ GML・地理情報標準と       | + 国土数値<br>+ 国土数値<br>+ 国土数値<br>は + FAQ | 国工 ス価値<br>直情報のデータ形式<br>直情報の整備状況<br>直情報利用約款 | ты «житы<br>б(сол)я<br>1 | - 1 <b>H</b> ŦIKS <b>*</b> / | Since , 2012.0 |
| データのダウンロード(3.ファイルの選<br>選択したデータ項目は<br>国土数値情報 行政区域データ<br>です。 | 択)                                    |                                            | Statut of                |                              |                |
| 771ル名                                                      | ファイル容量                                | 年度                                         | 測地系                      | 地域                           |                |
| 003-200101_14_GML.zip                                      | 2.11MB                                | 大正8年                                       | 世界測地系                    | 神奈川                          |                |
| N03-501001_14_GML.zip                                      | 1.96MB                                | 昭和25年                                      | 世界測地系                    |                              |                |
| N03-551001_14_GML.zip                                      | 1.57MB                                | 昭和30年                                      | 世界測地系                    |                              |                |
| N03-601001_14_GML.zip                                      | 1.40MB                                | 昭和35年                                      | 世界測地系                    | 神奈川                          |                |
| N03-651001_14_GML.zip                                      | 1.39MB                                | 昭和40年                                      | 世界測地系                    | 神奈川                          |                |
| N03-701001_14_GML.zip                                      | 1.45MB                                | 昭和45年                                      | 世界測地系                    | 神奈川                          |                |
| N03-751001_14_GML.zip                                      | 1.47MB                                | 昭和50年                                      | 世界測地系                    | 神奈川                          |                |
| N03-801001_14_GML.zip                                      | 1.47MB                                | 昭和55年                                      | 世界測地系                    | 神奈川                          |                |
| N03-851001_14_GML.zip                                      | 1.50MB                                | 昭和60年                                      | 世界測地系                    | 神奈川                          |                |
| N03-951001_14_GML.zip                                      | 1.35MB                                | 平成7年                                       | 世界測地系                    | 神奈川                          |                |
| N03-001001_14_GML.zip                                      | 1.35MB                                | 平成12年                                      | 世界測地系                    | 神奈川                          |                |
| N03-05_14_GML.zip                                          | 1.83MB                                | 平成17年                                      | 世界測地系                    | 神奈川                          |                |
| N03-06_14_GML.zip                                          | 1.82MB                                | 平成18年                                      | 世界測地系                    | 神奈川                          |                |
| N03-070401_14_GML.zip                                      | 1.74MB                                | 平成19年                                      | 世界測地系                    | 神奈川                          |                |
| N03-071001_14_GML.zip                                      | 1.74MB                                | 平成19年                                      | 世界測地系                    | 神奈川                          |                |
| N03-090320_14_GML.zip                                      | 1.73MB                                | 平成20年                                      | 世界測地系                    | 神奈川                          |                |
| N03-100329_14_GML.zip                                      | 1.73MB                                | 平成21年                                      | 世界測地系                    | 神奈川                          |                |
| N03-101001_14_GML.zip                                      | 2.04MB                                | 平成22年                                      | 世界測地系                    | 神奈川                          |                |
| N03-110331_14_GML.zip                                      | 1.99MB                                | 平成22年                                      | 世界測地系                    | 神奈川                          |                |
| N03-120331_14_GML.zip                                      | 2.06MB                                | 平成23年                                      | 世界測地系                    | 神奈川                          |                |
| N03-120401_14_GML.zip                                      | 2.06MB                                | 平成24年                                      | 世界測地系                    | 神奈川                          |                |
| N03-130401_14_GML.zip                                      | 2.07MB                                | 平成25年                                      | 世界測地系                    | 神奈川                          |                |
| ✓ N03-140401_14_GML.zip                                    | 1.81MB                                | 平成26年                                      | 世界測地系                    | 神奈川                          |                |
| <ul> <li>全て選択</li> <li>リセット</li> </ul>                     |                                       | 戻                                          | 5                        | 次 へ                          |                |
| All rights reserved, Copyrig                               | ht © 2005 Nati                        | ional-Land In                              | formation Office         | е.                           |                |

「N03-140401\_14\_GML.zip」 (平成 26 年 世界測地系 神奈川) にチェックを付けて [次へ] をクリックします。

| 国土数値情報アンケート × +                                                                                                    |                                   |
|----------------------------------------------------------------------------------------------------|-----------------------------------|
| ☆ 🖻 < 🚱 nlftp.mlit.go.jp/ksj/gml/cgi-bin/download.php                                                                                                    | ⊽ C 🗮                             |
| 国土数値情報ダウンロードサービス<br>(JPGIS2.1(GML)準拠及びSHAPE形式                                                                                                    | ・<br>データ)<br>/ since : 2012.03.28 |
| + トップページ     + 国土数値情報のデータ形式について       + デーク減択画面     + 国土数値情報の整備状況       + 国土数値情報の整備状況     + 国土数値情報利用約款       + GML・地理情報標準とは     + FAQ                                                                                                    | E                                 |
| アンケートのご協力のお願い                                                                                                    |                                   |
| 「国土数値情報』は、国土形成計画、国土利用計画等の国土計画の策定や推進、地域活性化施策の展開等を支援す<br>備された、国土に関する様々な空間情報のデータセットです。<br>国土交通省では、国土数値情報の整備・拡充みよび、国土数値情報ダウンロードサービスの機能改良、さらに行政のフォ<br>びアガウンタビリティ向上のため、アンケートを実施しています。<br>このような螺管にご理解を頂き、本アンケートへのご協力をよろしくお類い致します。<br>間1:【必須入力】ご利用者の所属等について、お教えください。<br><利用頻度 ><br>● お助の ● 現料の ● 見料の ● 年期の ● 年期の ● 年期の ● 年期の ● 年期の | するために整<br>ローアップ及                  |
| ● FAULE ● ZERNE ● FROM ● FROM ● FROM ● FROM ● FROM ● FROM ● FROM ● GROWERS                                                                                                    |                                   |
| <専門分野><br>◎ GIS:測量系 ◎ 建範土木系 ◎ 行政関連事務 ◎ 一般事務 ◎ 研究<br>◎ その他                                                                                                    |                                   |
| 間2:【必須入力】本データの利用用途について、お教えください。                                                                                                    |                                   |
| ■民間業務 ■公務 ■研究 ■趣味 ■その他                                                                                                    |                                   |

アンケートに回答し、[回答する]をクリックします。

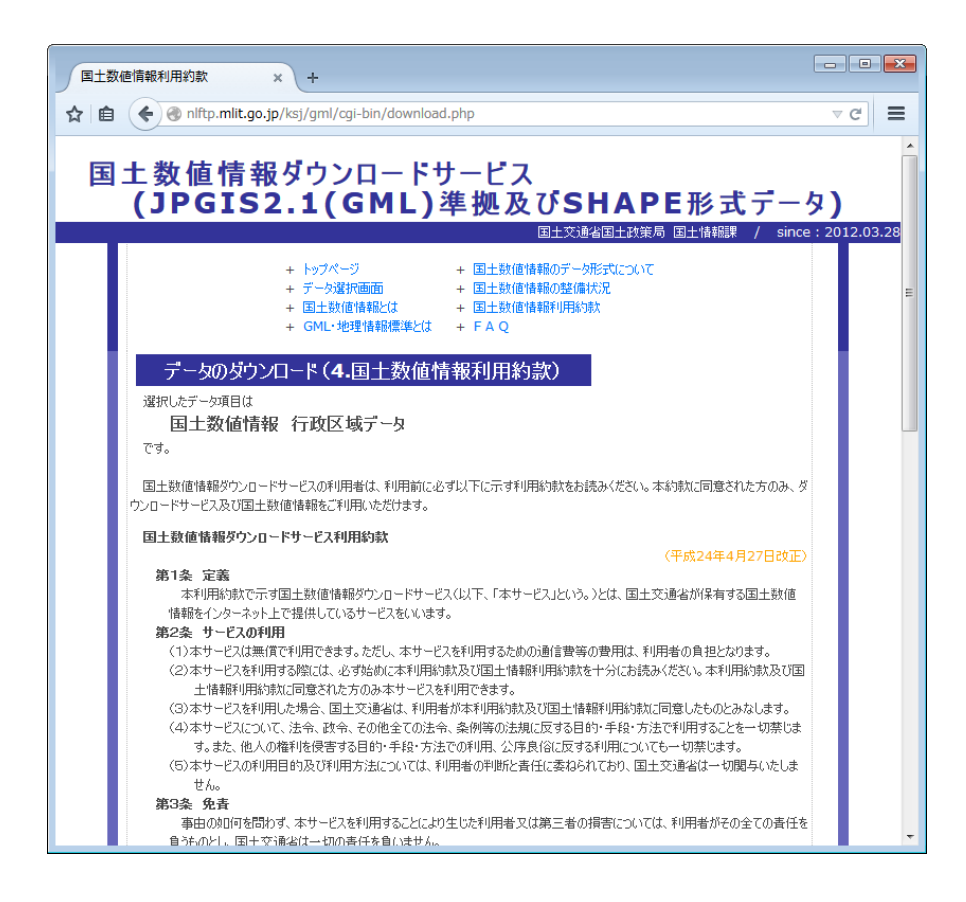

利用約款を読み、 [同意する] をクリックします。

| 国土数値       | 情報 データダウン… × +                                                                                              |                                                                                                    |                                                   |                   | - • •                     |
|------------|----------------------------------------------------------------------------------------------------|----------------------------------------------------------------------------------------------------|---------------------------------------------------|-------------------|---------------------------|
| ☆自         | 🗲 🕙 nlftp.mlit.go.jp/ksj/gml/d                                                                              | cgi-bin/download.php                                                                               |                                                   |                   | ⊽ C                       |
| <b>E</b> - | 上数値情報ダウン<br>(JPGIS2.1(                                                                                      | ンロードサー<br>GML)準摂                                                                                   | ビス<br>処及びSH                                       |                   | ータ)<br>since : 2012.03.28 |
|            | + トップ・<br>+ データ<br>+ <u>データ</u><br>+ <u>国土</u><br>+ GML<br>データのダウンロード(5.<br>選択したデータ項目は<br>国土数値情報 行政[<br>です。 | ページ     +       違択画面     +       故価情報&は     +       ・地理情報標準とは     +       ダウンロード     >       区域データ | 国土数値情報のデータ形<br>国土数値情報の整備状況<br>国土数値情報利用約款<br>FAQ   | すいこ3月<br>予        |                           |
|            | ファイル名<br>N03-140401 14 GML zip                                                                              | 7ァイル容量 年度<br>1.81MB 平式26年                                                                          | 測地系         地域           世界測地系         油奈川        |                   |                           |
|            | All rights rese                                                                                             | rved, Copyright © 20                                                                               | אנשאאינשן איז איז איז איז איז איז איז איז איז איז | formation Office. |                           |

[ダウンロード]をクリックし、N03-140401\_14\_GML.zip ファイルをダウンロードします。ファ イルを解凍すると、以下の8つのファイル

- KS-META-N03-14\_14\_140401.xml
- N03-14\_14\_140401.dbf
- N03-14\_14\_140401.prj
- N03-14\_14\_140401.sbn
- N03-14\_14\_140401.sbx
- N03-14\_14\_140401.shp
- N03-14\_14\_140401.shx
- N03-14\_14\_140401.xml

が抽出されます。

# 人口メッシュ

「e-stat 政府統計の総合窓口」の「統計表検索(ダウンロード用)」

http://e-stat.go.jp/SG2/eStatGIS/page/download.html

を開き、

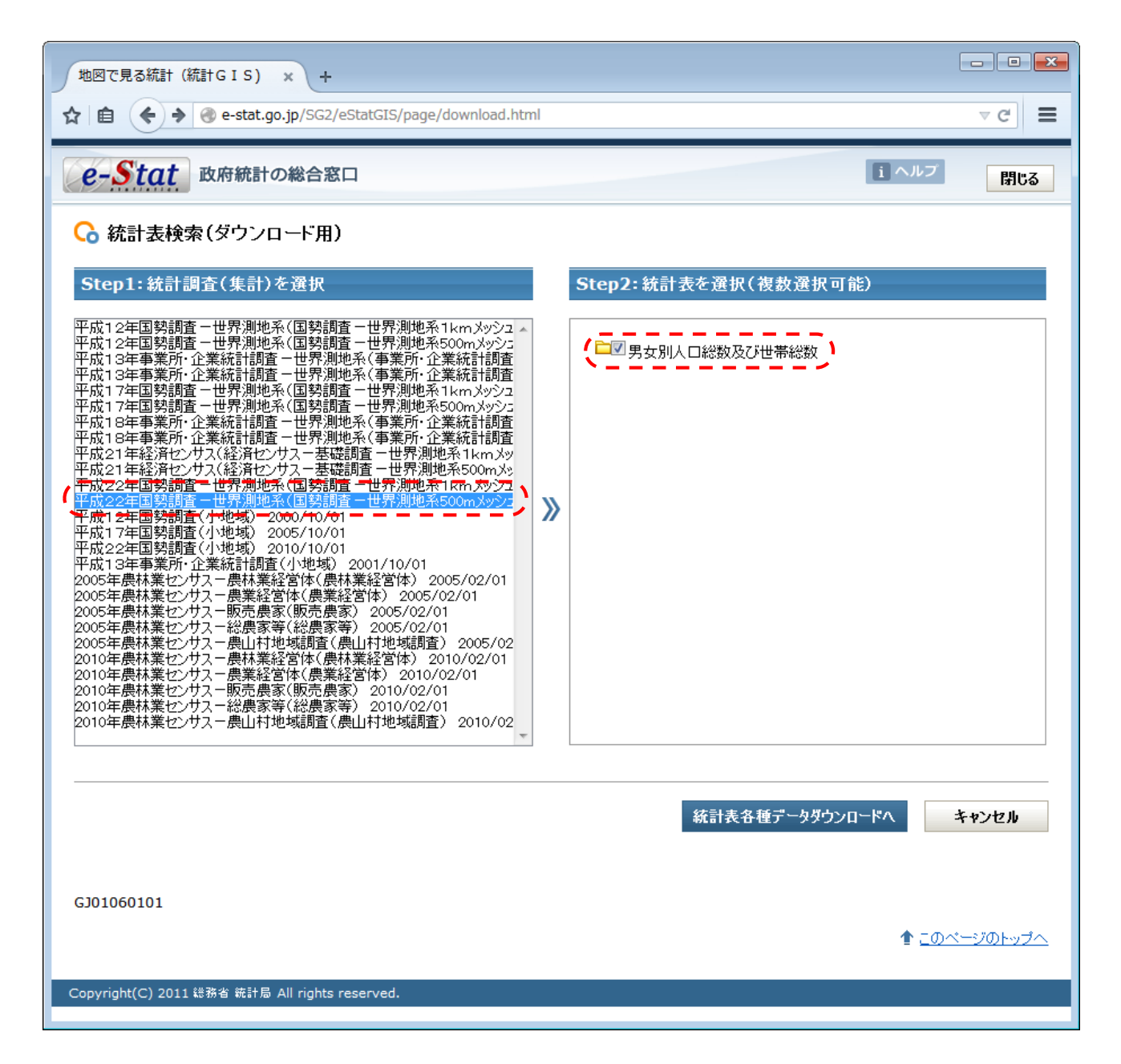

Step1 で「平成22年国勢調査-世界測地系(国勢調査-世界測地系500mメッシュ)」選択し、 Step2 で「男女別人口総数及び世帯総数」にチェックして[統計表各種データダウンロードへ]をクリ ックします。

| 地図で見る統計(統計GIS) × +                                                                                                    |        |                                                                                                    |
|----------------------------------------------------------------------------------------------------|--------|----------------------------------------------------------------------------------------------------|
| ☆ 🖻 🔶 🔶 e-stat.go.jp/SG2/eStatGIS/p                                                                                                    | age/do | wnload.html 🔍 C 🗮                                                                                                    |
| e-Stat 政府統計の総合窓口                                                                                                    |        | 1 ヘルプ 閉じる                                                                                                    |
| ☆ 読計表各種データダウンロード                                                                                                    |        |                                                                                                    |
| ○ 選択された統計調査と項目                                                                                                    |        | Step4:データダウンロード                                                                                                    |
| 平成22年国勢調査-世界測地系(国勢調査<br>-世界測地系500mメッシュ) 2010/10/01                                                                                                    | i      | 市区町村名をクリックして、統計データ、境界データをダウンロードして下さい。                                                                                                    |
| 男女別人口総数及び世帯総数                                                                                                    |        | <ul> <li>○ 統計データ</li> <li>○ 境界データ</li> <li>統計調査結果をカンマ区切りで並べたテキ (GIS)で利用するための境界データ及び定</li> <li>ストデータ及び定義書</li> <li>義書</li> </ul>                       |
| Step3:地域選択         一覧から必要な地域を選択して検索ボタンを押して下さい。         都道府県       1次メッシュ         市区町村(棋数選択可)         ※ 複数選択を行う場合は、Ctrlキーを押しながら選択してくたさい。         094: M5336         095: M5337         096: M5339         096: M5340 | »      | 名称     データ     定義<br>書     データ     定義<br>書       男女別人口<br>総数及び世<br>帯総数     M5239(32KB)     正義書     世界測地系<br>緯度経度・<br>Shape形式     M5239(582KB)     正義書 |
| 統計表検索へ戻る<br>GJ01060102                                                                                                    |        | キャンセル                                                                                                    |
| Copyright(C) 2011 総務省 統計局 All rights reserved.                                                                                                    |        | <u>↑ このページのトップへ</u>                                                                                                    |

Step3 で Ctrl キーを押しながら「M5239」と「M5339」を選択して[検索]をクリックすると、 Step4 の「統計データ」と「境界データ」のそれぞれに「M5239」と「M5339」のダウンロードリン クが表示されますので、リンクをクリックして

- tblT000609H52390.zip
- tblT000609H53390.zip
- H002005112009DDSWH05239.zip
- H002005112009DDSWH05339.zip

をダウンロードします。

ダウンロードした4つのファイルを解凍すると、以下の10ファイル

- tblT000609H52390.txt
- tblT000609H53390.txt
- MESH05239.dbf
- MESH05239.prj
- MESH05239.shp
- MESH05239.shx
- MESH05339.dbf
- MESH05339.prj
- MESH05339.shp
- MESH05339.shx

が抽出されます。

## 配布データ

ハンズオン当日に配布するデータファイルは以下のとおりです。

- YokohamaLib.csv
- SagamiharaLib.csv
- KS-META-N03-14\_14\_140401.xml
- N03-14\_14\_140401.dbf
- N03-14\_14\_140401.prj
- N03-14\_14\_140401.sbn
- N03-14\_14\_140401.sbx
- N03-14\_14\_140401.shp
- N03-14\_14\_140401.shx
- N03-14\_14\_140401.xml
- tblT000609H52390.txt
- tblT000609H53390.txt
- MESH05239.dbf
- MESH05239.prj
- MESH05239.shp
- MESH05239.shx
- MESH05339.dbf
- MESH05339.prj
- MESH05339.shp
- MESH05339.shx